## How to Turn Off Microsoft Viva or MyAnalytics Data Collection

1. Go to <u>https://myanalytics-gcc.microsoft.com/</u>. If you're logged in to your HUD email, this should take you directly to your personal information page that looks like this:

| III MyAnalytics                            |   |                                                                                                    |                                       |                                                                                                    |
|--------------------------------------------|---|----------------------------------------------------------------------------------------------------|---------------------------------------|----------------------------------------------------------------------------------------------------|
| A Home                                     |   | MyAnalytics is becoming part of Microsoft Viva.                                                                                                    |                                       |                                                                                                    |
|                                            |   |                                                                                                    | -                                     |                                                                                                    |
| 2 Wellbeing                                |   |                                                                                                    |                                       |                                                                                                    |
| 50 Network                                 |   | Welcon                                                                                                    | ne to MyAnalytics,                    |                                                                                                    |
| Coluboration                               |   | Di                                                                                                    | scover your habits. Work smarter.     | Watch video                                                                                                    |
|                                            |   | Your work patterns the last 4 weeks                                                                                                    |                                       | Launch tour                                                                                                    |
|                                            |   | Focus  Do you have enough uninterrupted time to get you done                                                                                                    | work Kellbeing Are you able to        | disconnect and recharge?<br>Days without quiet hours interruptions<br>These r pays on purer manager by<br>Non-you in = 0-0000.                                                                                                    |
|                                            |   | Make more                                                                                                    |                                       | Explore daily breakdown >                                                                                                    |
|                                            |   | <ul> <li>Network @<br/>Do you proactively manage your network?</li> <li>@ @ @ @<br/>@ @ @ @</li> <li>Active Collaborators<br/>Dear sprage yo, have mention pursuest at the<br/>memory, while, the weat shift.</li> </ul> | Collaboratio<br>Could your time<br>7% | On      One of the set of the set of th |
|                                            |   | Explore all collabo                                                                                                    | vrators >                             | Explore collaboration habits >                                                                                                    |
|                                            |   |                                                                                                    |                                       | is this height to 🖓                                                                                                    |
|                                            | - | Productivity insights                                                                                                    |                                       |                                                                                                    |
| A. Settings<br>© Freeback<br>■ How K works |   | Plan your week                                                                                                    | Time in meetings                      | Available focus time                                                                                                    |

There are two Settings buttons, one in the menu bar on the left, at the bottom, and the other is the gear wheel at the top right.

2. Select the settings button on the bottom left menu. That will take you to a screen where you can enter your work schedule, select "focus time" when Team notifications are silenced, and control the "daily briefings." Pull down the Daily briefing option and move the Daily briefing email button to Off.

| II MyAnalytics         |   |                                                                                                    |                 |
|------------------------|---|----------------------------------------------------------------------------------------------------|-----------------|
| d) form                |   | MyAnalytics is becoming part of Microsoft Viva.                                                                                                    |                 |
| Q Retur                |   |                                                                                                    |                 |
| 2 million              | 5 | lettings                                                                                                    |                 |
| M <sup>2</sup> Antonia |   | Work week                                                                                                    | <i><i>w</i></i> |
| E Coleman              |   | Protect time                                                                                                    | 2               |
|                        |   | Daily briefing                                                                                                    | 0               |
|                        |   | Daily briefing enall       Image: Comparison of the second second s | ~               |
|                        |   |                                                                                                    |                 |

3. Select the gear button on the top right, and then select the Viva Insights Settings link.

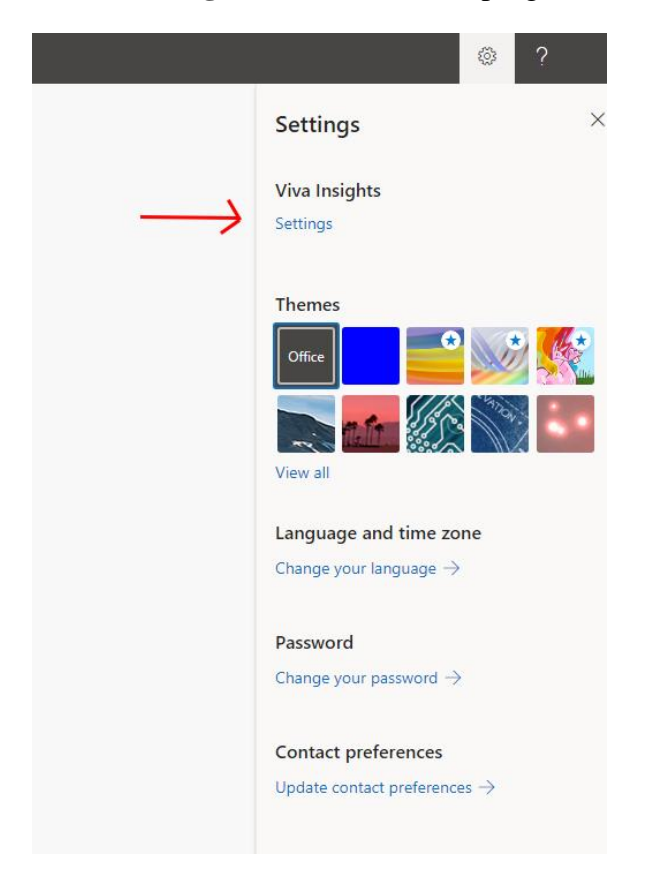

4. You can choose to **turn off all of the MyAnalytics data** (top button) or **just the Digest email**, if you still want to be able to go to your dashboard.

|             | © ? _                                                                                              |
|-------------|----------------------------------------------------------------------------------------------------|
|             | Feature settings $\qquad \times$                                                                   |
|             | MyAnalytics<br>Generate insights based on my Microsoft<br>365 usage to help me be more productive. |
|             | Off     Dashboard     Get access to my insights dashboard.     Off                                 |
| <b>&gt;</b> | Digest email<br>Send me a monthly digest.                                                          |
|             | Insights Outlook Add-in<br>Get access to the Insights Outlook Add-<br>in.                          |
|             | Important: It may take up to a week for all changes to take effect.                                |